## **Browser Settings for PeopleSoft/SOLAR**

The following settings are required when you are using PeopleSoft Administrative Services or the SOLAR System with Internet Explorer. Failure to do so may result in unsuccessful downloads and blocked pop-up windows. For instance, you will not be able to download the Class Roster in SOLAR.

## **Always Allow Pop-Ups**

•

- Open Internet Explorer
- Click the **Tools** button
- Image: Second second second

Click Pop-Up Blocker > Pop-Up Blocker Settings

| Pop-up Blocker Settings       X         Exceptions       Pop-ups are currently blocked. You can allow pop-ups from specific websites by adding the site to the list below. |                |
|----------------------------------------------------------------------------------------------------|----------------|
| Address of website to allow:                                                                                                    |                |
| *cc.stonybrook.edu                                                                                                    | <u>A</u> dd    |
|                                                                                                    |                |
| Allowed <u>s</u> ites:                                                                                                    |                |
|                                                                                                    | <u>R</u> emove |
|                                                                                                    | Remove all     |
|                                                                                                    |                |
|                                                                                                    |                |
|                                                                                                    |                |
|                                                                                                    |                |
|                                                                                                    |                |
|                                                                                                    | ]              |
| Notifications and filter level                                                                                                    |                |
| Play a sound when a pop-up is blocked.                                                                                                    |                |
| Show Information Bar when a pop-up is blocked.                                                                                                    |                |
| <u>Filter level:</u>                                                                                                    |                |
| Medium: Block most automatic pop-ups                                                                                                    | <b>_</b>       |
| Pop-up Blocker FAQ                                                                                                    | Close          |

Type \*.cc.stonybrook.edu Click Add

Type **\*.cc.sunysb.edu** Click **Add** 

Click Close

## **Internet Options**

• Open Internet Explorer

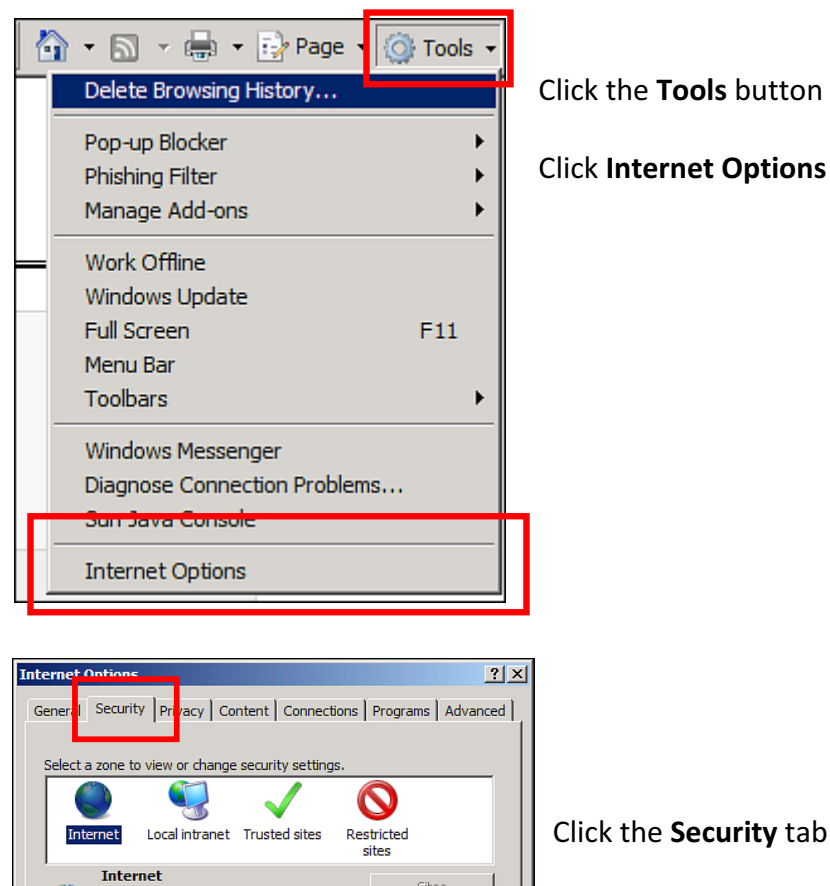

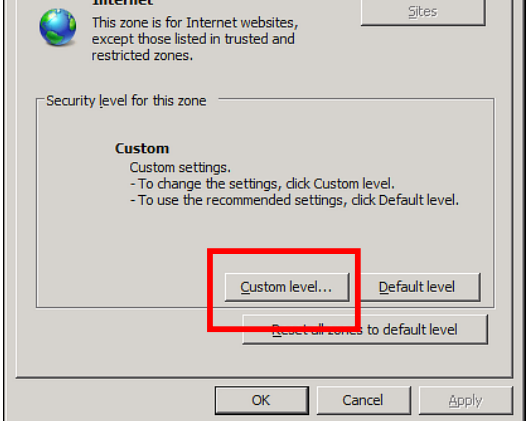

Click Custom Level

| Security Settings - Internet Zone                                                                                                    | Scroll to the the list                                |
|----------------------------------------------------------------------------------------------------|-------------------------------------------------------|
| Enable Prompt Script ActiveX controls marked safe for scripting* Disable Enable Prompt Downloads Automatic prompting for file downloads                                                                                                    | Click <b>Enable</b><br>prompting f<br>Click <b>OK</b> |
| O Disable     Enable     Enable     Disable     Enable     Enable     Enable     Enable     Frable     Fr |                                                       |
| Reset custom settings       Reset to:     Medium-high (default)       OK     Cancel                                                                                                    |                                                       |

Scroll to the **Downloads** section of the list

Click Enable under Automatic prompting for file downloads

Click Yes to confirm that you want to make the change

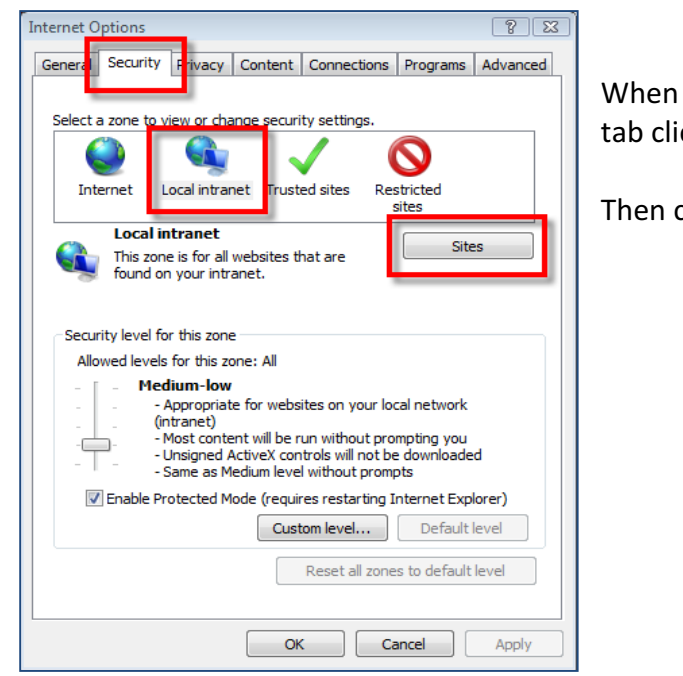

When you are back at the Security tab click **Local Intranet** 

Then click the Sites button

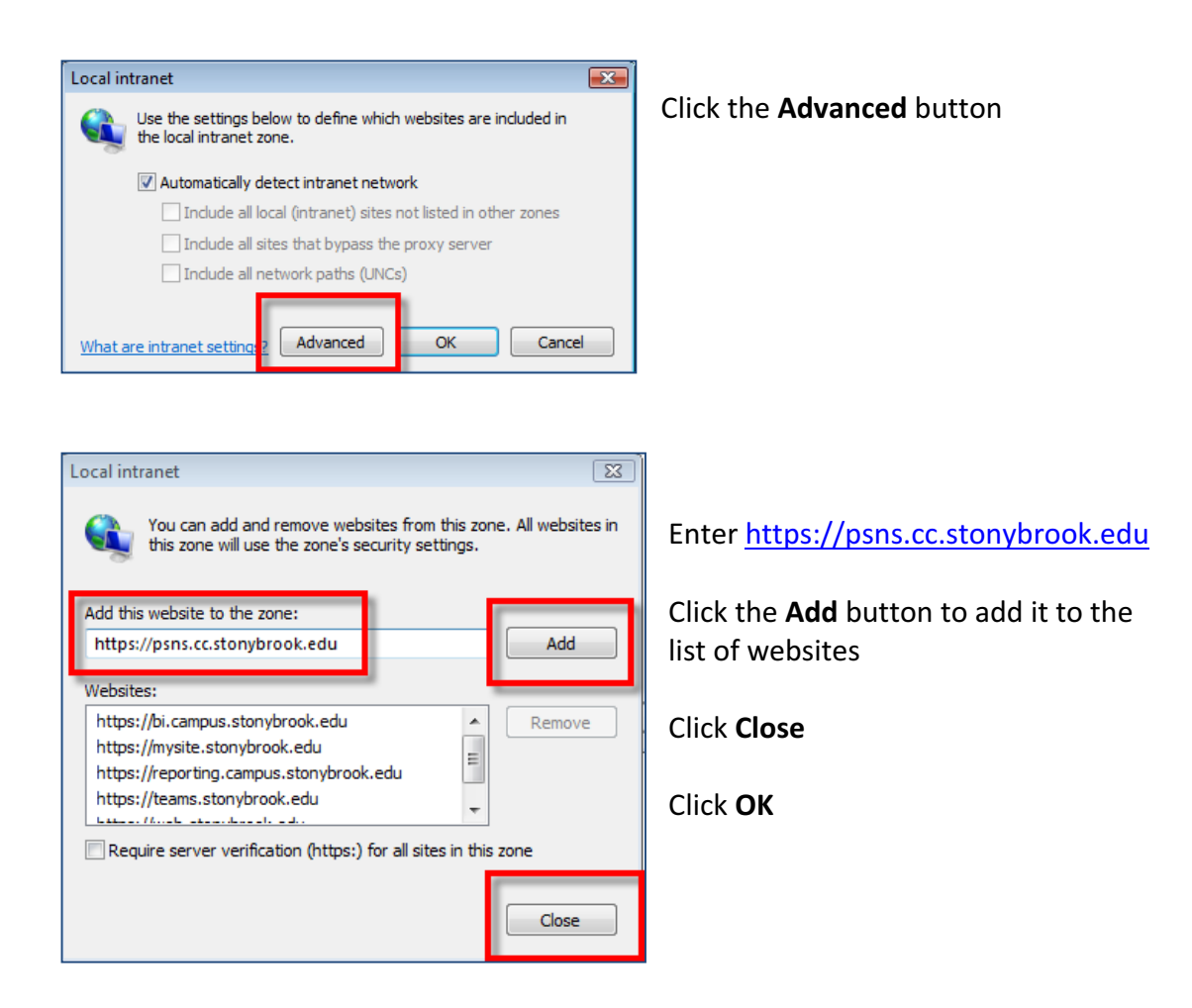

Click **OK** to save your changes and exit Internet Options.